# Adding Care Team Members to a Patient's Chart

Last modified on 06/11/2025 1:42 pm EDT

You can add care team members to a patient's appointment so that the information is contained in the patient's Clinical Summary and C-CDA files.

1. Open a patient chart by searching for a patient in the navigation **Search** bar or through **Patients > Patient List**.

2. Go to the Clinical Dashboard on the left.

3. Scroll down to the Additional Options section and click on Care Team Members.

4. The provider for the appointment is automatically included. You can add other team members by clicking **Edit** next to the appointment.

| Michelle                      | Michelle Harris (Female   23 years old   Oct. 14, 1999)                                                                             |                                                                                                    |                              |  |  |  |
|-------------------------------|----------------------------------------------------------------------------------------------------|----------------------------------------------------------------------------------------------------|------------------------------|--|--|--|
| Phone:<br>Address:<br>CDS:    | (650) 555-5555 <b>Email:</b> Missing<br>1001 N Rengstorff Ave<br>Mountain View , CA 94040<br>Adult Immunization Schedule Age: 22-26 | Date Added: Oct. 13, 2021<br>Last Scheduled Appt: Mon Apr 25, 2022<br>Next Scheduled Appt: Thu Aug 04, 2022 |                              |  |  |  |
| New Referral Fax Demographics | Print Demographics                                                                                                    | Apple Health App Data Vital                                                                                 | s + Schedule New Appointment |  |  |  |
| Care Team Members             |                                                                                                    |                                                                                                    |                              |  |  |  |
| Appt Scheduled Time           | Appt Provider                                                                                                    | Care Team Members                                                                                           | Action                       |  |  |  |
| Oct 14, 2021 15:05            | Jane Smith                                                                                                    | None selected                                                                                               |                              |  |  |  |
| Oct 16, 2021 09:00            | Jane Smith                                                                                                    | None selected                                                                                               | <i>₽</i> Edit                |  |  |  |
| Oct 16, 2021 09:45            | Jane Smith                                                                                                    | None selected                                                                                               |                              |  |  |  |
| Oct 17, 2021 13:30            | Jane Smith                                                                                                    | None selected                                                                                               |                              |  |  |  |
| Oct 18, 2021 13:15            | Jane Smith                                                                                                    | Jane Smith, Dr. James Smith                                                                                 | <i>∎</i> Edit                |  |  |  |
| Oct 19, 2021 14:00            | Jane Smith                                                                                                    | Jane Smith                                                                                                  | & Edit                       |  |  |  |

5. Add the necessary Care Team Members and click Save.

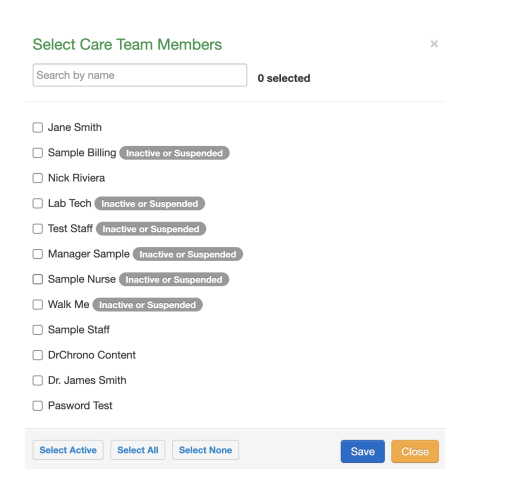

6. Once added, the Care Team Members will appear next to the appointment.

## Care Team Members

| Appt Scheduled Time | Appt Provider | Care Team Members                         | Action |
|---------------------|---------------|-------------------------------------------|--------|
| Oct 14, 2021 15:05  | Jane Smith    | Jane Smith, Dr. James Smith, Sample Staff |        |
| Oct 16, 2021 09:00  | Jane Smith    | None selected                             | / Edit |
| Oct 16, 2021 09:45  | Jane Smith    | None selected                             |        |
| Oct 17, 2021 13:30  | Jane Smith    | None selected                             |        |
| Oct 18, 2021 13:15  | Jane Smith    | Jane Smith, Dr. James Smith               | / Edit |
| Oct 19, 2021 14:00  | Jane Smith    | Jane Smith                                |        |
|                     |               |                                           |        |

7. Under the Clinical Dashboard section, click on the Clinical Summary menu. Select the format you would like to export or view.

8. Under the Encounter information, the Care Team Members will be listed along with their roles in the practice.

### Encounters

# Oct. 14, 2021, 3:05 p.m. Encounter

Provider: Jane Smith - Family Practitioner at Office 1 (225 Schilling Circle Hunt Valley, MD 21031, (443) 555-5555)

**Care Team Member:** Custom - Jane Smith Custom - Dr. James Smith Office Manager - Sample Staff

# 9. Care team members will also be added as Performers in the patient's health summary in the CCDA.

| Patient               | Lucy Sample                                                                          |                  |  |
|-----------------------|--------------------------------------------------------------------------------------|------------------|--|
| Patient Previous Name |                                                                                      |                  |  |
| Date of birth         | September 2, 1993                                                                    | Sex              |  |
| Race                  | Unknown                                                                              | Ethnicity        |  |
| Contact info          | Primary Home:                                                                        | Previous Address |  |
|                       | , US<br>Tel (Cell): +1(410)-555-5555                                                 |                  |  |
| Preferred Language    | Information not available                                                            |                  |  |
| Patient IDs           | 105313682 2.16.840.1.113883.3.7621<br>appointment_247395194 2.16.840.1.113883.3.7621 |                  |  |
| Document Created      | April 10, 2023, 13:29:24, EST                                                        |                  |  |
| Care provision        | from September 14, 2022, 14:26:27, EST to April 10, 2023, 13:29:24, EST              |                  |  |
| Performer             | James Smith                                                                          |                  |  |
| Performer             | Sample Staff                                                                         |                  |  |
| Author                | Dr. James Smith, Office 3                                                            |                  |  |

### **Patient Health Summary**